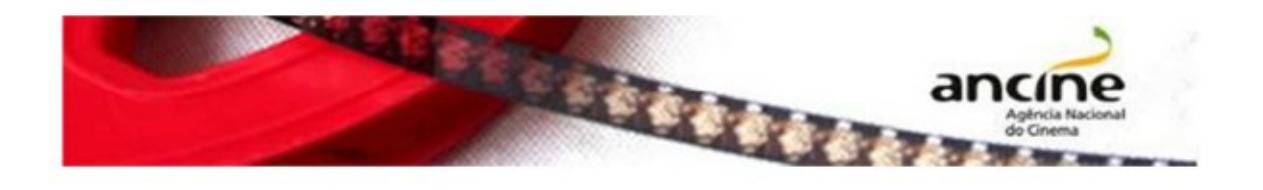

# SAD – Sistema ANCINE Digital

EMISSÃO DO NÚMERO DO REGISTRO DE OBRA ESTRANGEIRA (ROE)

Passo-a-Passo

# Sumário

| 1. Obtenção do número de Registro de Obra Estrangeira Não Seriada | 3    |
|-------------------------------------------------------------------|------|
| 2. Obtenção do número de Registro de Obra Estrangeira Seriada     | 9    |
| 2.1. Obra Seriada em Temporada Única                              | 9    |
| 2.2. Obra seriada em múltiplas temporadas                         | . 12 |
| 2.3. Obra seriada de duração indeterminada                        | . 14 |
| Perguntas Frequentes                                              | . 16 |
| 3. Tabela                                                         | . 17 |

| O requerimento do número de Registro de Obra Estrangeira é realizado em uma única etapa, através da sua solicitação online, pelo Sistema Ancine Digital (SAD). |  |
|----------------------------------------------------------------------------------------------------|--|
| Importante! Antes de requerer o Certificado de Registro de Título (CRT) para obra não publicitária estrangeira, obtenha o número do ROE.                       |  |

#### 1. Obtenção do número de Registro de Obra Estrangeira Não Seriada

Na página inicial do Portal Ancine (http://www.ancine.gov.br), clique na opção "Sistema ANCINE Digital", no lado direito da tela:

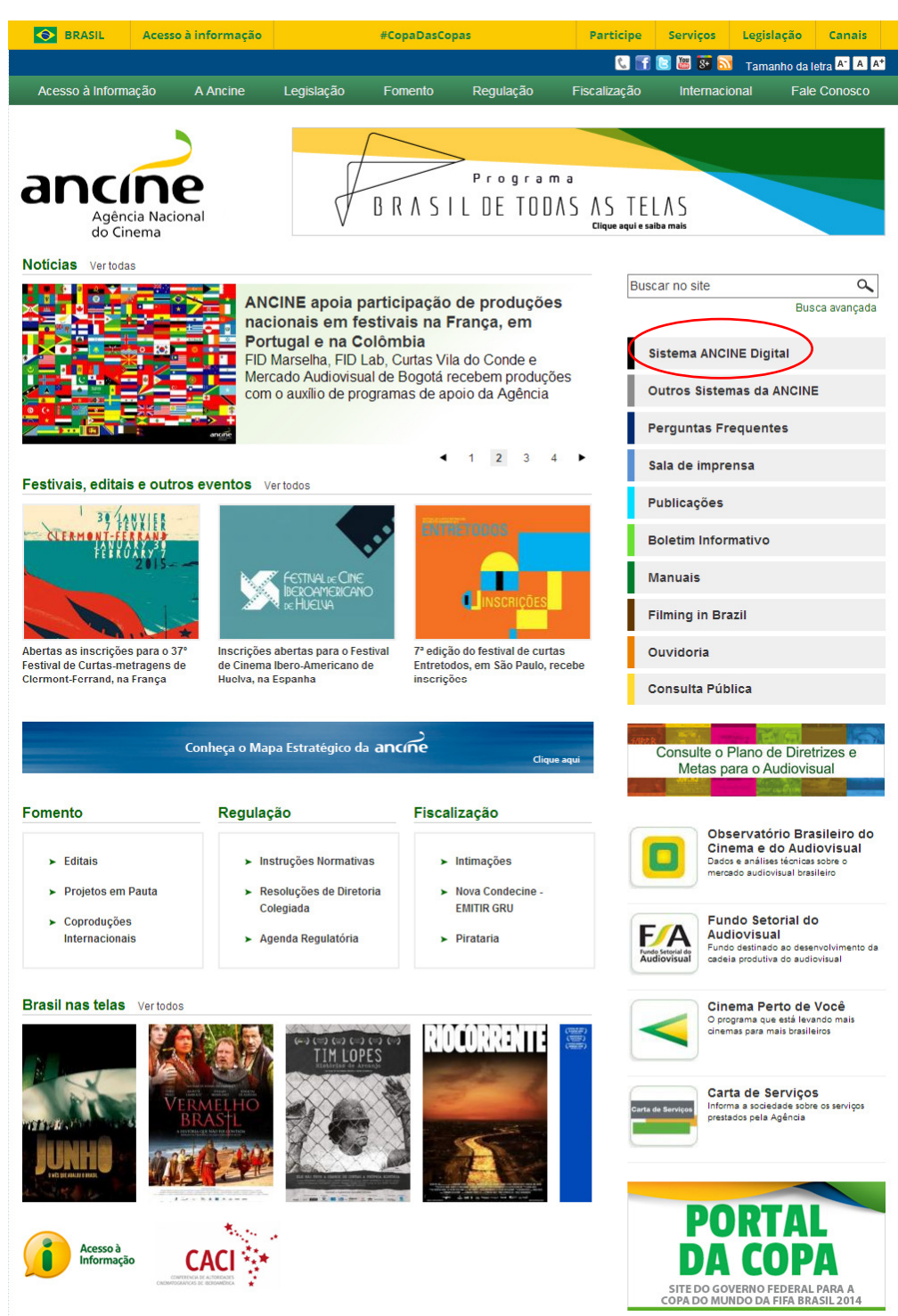

Na página seguinte, digite o seu CNPJ ou CPF e sua senha de acesso. A senha é fornecida quando do seu registro na Ancine.

Clicando na opção "Esqueci o Usuário/senha" o sistema gerará uma nova senha e a enviará para o e-mail cadastrado.

|        |                              |                                                                                                    | BRASIL                        |
|--------|------------------------------|----------------------------------------------------------------------------------------------------|-------------------------------|
| ancine | SISTEMA<br>ANCINE<br>DIGITAL | Consultas                                                                                                    | 02 de Julho de 2014<br>Ancine |
|        |                              | USUÁRIO<br>Usuário *<br>Senha *<br>Senha *<br>Quero me registrar na Ancine<br>Esqueci o Usuário/senha<br>Por que se registrar na Ancine |                               |
|        |                              |                                                                                                    |                               |

Na tela seguinte, passe o cursor na aba "Obras", arraste o cursor em "Obras Não Publicitárias", novamente em "Registro de Obra Estrangeira" e clique em "Pesquisar ROE".

|                              |                                                                    | 09 de Julho de 20<br>Ancine                              | 14 |               |
|------------------------------|--------------------------------------------------------------------|----------------------------------------------------------|----|---------------|
| Você está em: Página Inicial | 010101/101                                                         |                                                          |    |               |
| MEUS DADOS PROJETOS FSA      | OBRAS RELATÓRIOS<br>Obras Publicitárias<br>Obras Não Publicitárias | OUTROS SERVIÇOS<br>Certificado de Produto Brasileiro/CPB | •  |               |
|                              |                                                                    | Registro de Obra Estrangeira                             | •  | Pesquisar ROE |
|                              | l                                                                  | Certificado de Registro de Título/CRT                    | •  |               |
|                              |                                                                    |                                                          |    |               |

Nesta tela, insira o número do ROE ou, caso não se lembre, pesquise através dos campos indicados (é possível que a sua obra já possua o número de obra estrangeira!). Não se preocupe, se o sistema não encontrar o número, você poderá solicitá-lo, clicando na opção "Informar Obra Estrangeira não Registrada".

| Ação |
|------|
| *    |
|      |
|      |
|      |
|      |
|      |

Nesta tela, insira os dados da obra estrangeira. Em caso de dúvida, recomenda-se a consulta de sites especializados, como o IMDB, onde poderá ser visualizada a ficha técnica da obra.

| /ocê está em: Página Inicial > Manter ROE        | 1000010101101010010     |             | 010<br>             |
|--------------------------------------------------|-------------------------|-------------|---------------------|
| OBRAS NÃO PUBLICITÁRIAS - MANTER ROE             |                         |             |                     |
| 1. 2. 3.                                         |                         |             |                     |
| Título Original *                                |                         |             |                     |
|                                                  |                         |             |                     |
| Título no Brasil *                               |                         |             |                     |
|                                                  |                         |             |                     |
| Título Alternativo                               |                         |             |                     |
|                                                  | Título(s) Incluido(s)   | Ação        |                     |
|                                                  |                         | A           |                     |
|                                                  |                         |             |                     |
|                                                  |                         |             |                     |
|                                                  |                         | -           |                     |
|                                                  |                         |             |                     |
| Empresa Produtora                                |                         |             |                     |
| >>                                               | Empresa(s) Incluída(s)  | Ação        |                     |
|                                                  |                         |             |                     |
|                                                  |                         |             |                     |
|                                                  |                         |             |                     |
|                                                  |                         | -           |                     |
| Diretor                                          |                         |             |                     |
| Incluir Diretor *                                |                         |             |                     |
| >>>                                              | Diretor(es) Incluído(s) | Ação        |                     |
|                                                  |                         |             |                     |
|                                                  |                         |             |                     |
|                                                  |                         |             |                     |
|                                                  |                         | *           |                     |
| País de Origem                                   |                         |             |                     |
| Incluir País de Origem *                         | País(es) Incluído(s)    | Acão        |                     |
|                                                  |                         | -           |                     |
|                                                  |                         |             |                     |
|                                                  |                         |             |                     |
|                                                  |                         | *           |                     |
| 0                                                |                         | -           |                     |
| Organização Temporal 🔮 *<br>NÃO SERIADA          | T                       |             |                     |
| Duração * Ano de Produç                          | ão *                    |             |                     |
|                                                  |                         |             |                     |
| Tipo 🔮 *                                         | •                       |             |                     |
| Classificação                                    |                         |             |                     |
| <u></u>                                          | · · ·                   | Após a inse | rção dos dados, cli |
| Endereço de Página Eletrônica da Obra na Interne | 1                       | em "Submet  | er". Lembrando que  |
| 0                                                |                         | campos er   | n asterisco são     |
| sinopse *                                        |                         | preenchimei | nto obrigatorio.    |
|                                                  |                         | <b></b>     |                     |
|                                                  |                         |             |                     |
|                                                  |                         |             |                     |

Nesta tela, o sistema volta para a opção de pesquisa. Isso não indica que é necessário requerer o CRT do ROE imediatamente. Aguarde o recebimento do número do ROE pelo e-mail cadastrado e, posteriormente, siga o passo-a-passo para a obtenção do CRT de obras estrangeiras.

| Diretor<br>Empresa Pro | odutora                   | ▼.                                |                                        |
|------------------------|---------------------------|-----------------------------------|----------------------------------------|
| Diretor<br>Empresa Pro | odutora                   |                                   |                                        |
| Diretor<br>Empresa Pro | odutora                   |                                   |                                        |
| Diretor<br>Empresa Pro | odutora                   |                                   |                                        |
| Empresa Pro            | odutora                   |                                   |                                        |
| Empresa Pro            | odutora                   |                                   |                                        |
|                        |                           |                                   |                                        |
|                        |                           |                                   |                                        |
|                        |                           |                                   |                                        |
| iginal Ano de Produção | Diretor                   | Situação                          | Ação                                   |
|                        |                           |                                   | *                                      |
|                        |                           |                                   |                                        |
|                        |                           |                                   |                                        |
|                        |                           |                                   |                                        |
|                        |                           |                                   |                                        |
|                        |                           |                                   |                                        |
|                        | iginal Ano de<br>Produção | iginal Ano de Diretor<br>Produção | PESO<br>iginal Ano de Diretor Situação |

## 2. Obtenção do número de Registro de Obra Estrangeira Seriada

#### 2.1. Obra Seriada em Temporada Única

Para a obtenção do Registro de Obra Estrangeira Seriada, o procedimento é quase idêntico ao da obra não seriada. Nesta tela, informe a organização temporal da obra, no caso, seriada (em temporada única, em múltiplas temporadas ou de duração indeterminada).

| ê está em: Página Inicial > Manter R  | OE               |               |           | 01/101010101010101010101 |          |                                        |
|---------------------------------------|------------------|---------------|-----------|--------------------------|----------|----------------------------------------|
| RAS NÃO PUBLICITÁRIAS - MANTER RO     | E                |               |           |                          |          |                                        |
| 1, 2, 3,                              |                  |               |           |                          |          |                                        |
|                                       |                  |               |           |                          |          |                                        |
| Título Original *<br>FKEYFDKQWFYD     |                  |               |           |                          |          |                                        |
|                                       |                  |               |           |                          |          |                                        |
| Título no Brasil *<br>KOFYQOLIYEGOEGO |                  |               |           |                          |          |                                        |
|                                       |                  |               |           |                          |          |                                        |
| Título Alternativo                    |                  |               |           |                          |          |                                        |
| Incluir Título                        |                  |               | Título/s  |                          | Acão     |                                        |
|                                       | ~                |               | maio(s    | ,                        | -        |                                        |
|                                       |                  |               |           |                          |          |                                        |
|                                       |                  |               |           |                          |          |                                        |
|                                       |                  |               |           |                          |          |                                        |
|                                       |                  |               |           |                          | -        |                                        |
| Farmers David davi                    |                  |               |           |                          |          |                                        |
| Incluir Empresa Produtora *           |                  |               |           |                          |          |                                        |
|                                       | >>               |               | Empresa   | (s) Incluída(s)          | Ação     |                                        |
|                                       |                  | UJGIKQGLFJRIE | GF        |                          |          |                                        |
|                                       |                  |               |           |                          |          |                                        |
|                                       |                  |               |           |                          |          |                                        |
|                                       |                  |               |           |                          |          |                                        |
|                                       |                  |               |           |                          |          |                                        |
| Diretor                               |                  |               |           |                          |          |                                        |
| Incluir Diretor *                     | _                |               |           |                          |          |                                        |
|                                       | **               |               | Diretor(e | s) Incluido(s)           | Açao     |                                        |
|                                       |                  | BEKSGFR       |           |                          |          |                                        |
|                                       |                  |               |           |                          |          |                                        |
|                                       |                  |               |           |                          |          |                                        |
|                                       |                  |               |           |                          | -        |                                        |
|                                       |                  |               |           |                          |          |                                        |
| País de Origem                        |                  |               |           |                          |          |                                        |
|                                       | >>               |               | País(es   | ) Incluído(s)            | Ação     |                                        |
|                                       |                  | BRASIL        |           |                          |          |                                        |
|                                       |                  |               |           |                          |          |                                        |
|                                       |                  |               |           |                          |          |                                        |
|                                       |                  |               | [         | Comecaro                 | mos polo | "c                                     |
| ~                                     |                  |               | _►        | om Tomm                  | nos peia | ,,,,,,,,,,,,,,,,,,,,,,,,,,,,,,,,,,,,,, |
|                                       |                  |               |           | en rempo                 |          | ۰.                                     |
|                                       |                  |               |           |                          |          |                                        |
| FICÇÃO                                |                  | •             |           |                          |          |                                        |
| Sub-Tipo                              |                  |               |           |                          |          |                                        |
|                                       |                  | ۲             |           |                          |          |                                        |
| Classificação                         | PACO QUAJ IFICAR | • 00          |           |                          |          |                                        |
|                                       |                  | <u> </u>      |           |                          |          |                                        |
| Endereço de Página Eletrônica da Ot   | ra na Internet   |               |           |                          |          |                                        |
|                                       |                  |               |           |                          |          |                                        |
| Sinopse *                             |                  |               |           |                          |          |                                        |
| MUTDAGTODIT                           |                  |               |           |                          |          |                                        |
|                                       |                  |               |           |                          |          |                                        |
|                                       |                  |               |           |                          |          |                                        |

Nesta tela, inclua a temporada. Clique em "Incluir Temporada" e insira os dados dos episódios.

| V         |                                        |                           |                   |                                     | 10000101   |             | Ancine        | 1000100101 | 011100 |
|-----------|----------------------------------------|---------------------------|-------------------|-------------------------------------|------------|-------------|---------------|------------|--------|
| OBRAS NÃO | em: Pagina Inicia<br>) PUBLICITÁRIAS · | - REGISTRO DE OB          | RA ESTRAN         | IGEIRA/ROE - EPI                    | SÓDIOS     | o to taxade | lana (ordera) |            |        |
| 1.        | 2. 3.                                  |                           |                   |                                     |            |             |               |            |        |
|           |                                        |                           |                   |                                     |            |             |               |            |        |
| DADOS     |                                        |                           |                   |                                     |            |             |               |            |        |
| Título (  | Original                               |                           |                   |                                     |            |             |               |            |        |
| FKEYF     | DKQWFYD                                |                           |                   |                                     |            |             |               |            |        |
| Duraçã    | ăo Total Ano(s                         | s) de Produção            |                   |                                     |            |             |               |            |        |
|           | De 0                                   | ) Até                     | 0                 |                                     |            |             |               |            |        |
| TEMPO     | ORADA / EPISÓDIO                       | Temporada                 | pisódio           | Título do E                         | pisódio    | Duração     | Ano de        | Acão       |        |
|           |                                        |                           |                   |                                     |            | ,           | Produçao      | ,          | *      |
|           |                                        |                           |                   |                                     |            |             |               |            |        |
|           |                                        |                           | Quantidad         | de de Registros Ret                 | ornados: 0 |             | INCLUIR T     | EMPORADA   | •      |
|           | RESUMO                                 | Quantidade d              | Quantidad         | de de Registros Ret                 | ornados: 0 |             | INCLUIR T     | EMPORADA   | ~      |
| Т         | RESUMO                                 | Quantidade d<br>Episódios | Quantidad         | de de Registros Ret<br>uração Total | ornados: 0 |             | INCLUIR T     | EMPORADA   |        |
| T         | RESUMO<br>Temporada                    | Quantidade d<br>Episódios | Quantidad<br>e Di | de de Registros Ret<br>uração Total | ornados: 0 |             |               | EMPORADA   | •      |
| 7         | RESUMO<br>Temporada                    | Quantidade d<br>Episódios | Quantidad<br>e Di | de de Registros Ret<br>uração Total | ornados: 0 | Após        | INCLUIR T     | TEMPORADA  | da, é  |

Nesta caixa, insira o número de episódios, o ano de produção e a duração média de cada episódio. A título de exemplo, adotamos 10 episódios de 20 minutos cada. Depois, clique em "Salvar". Na tela abaixo, confirme os dados indicados no quadro.

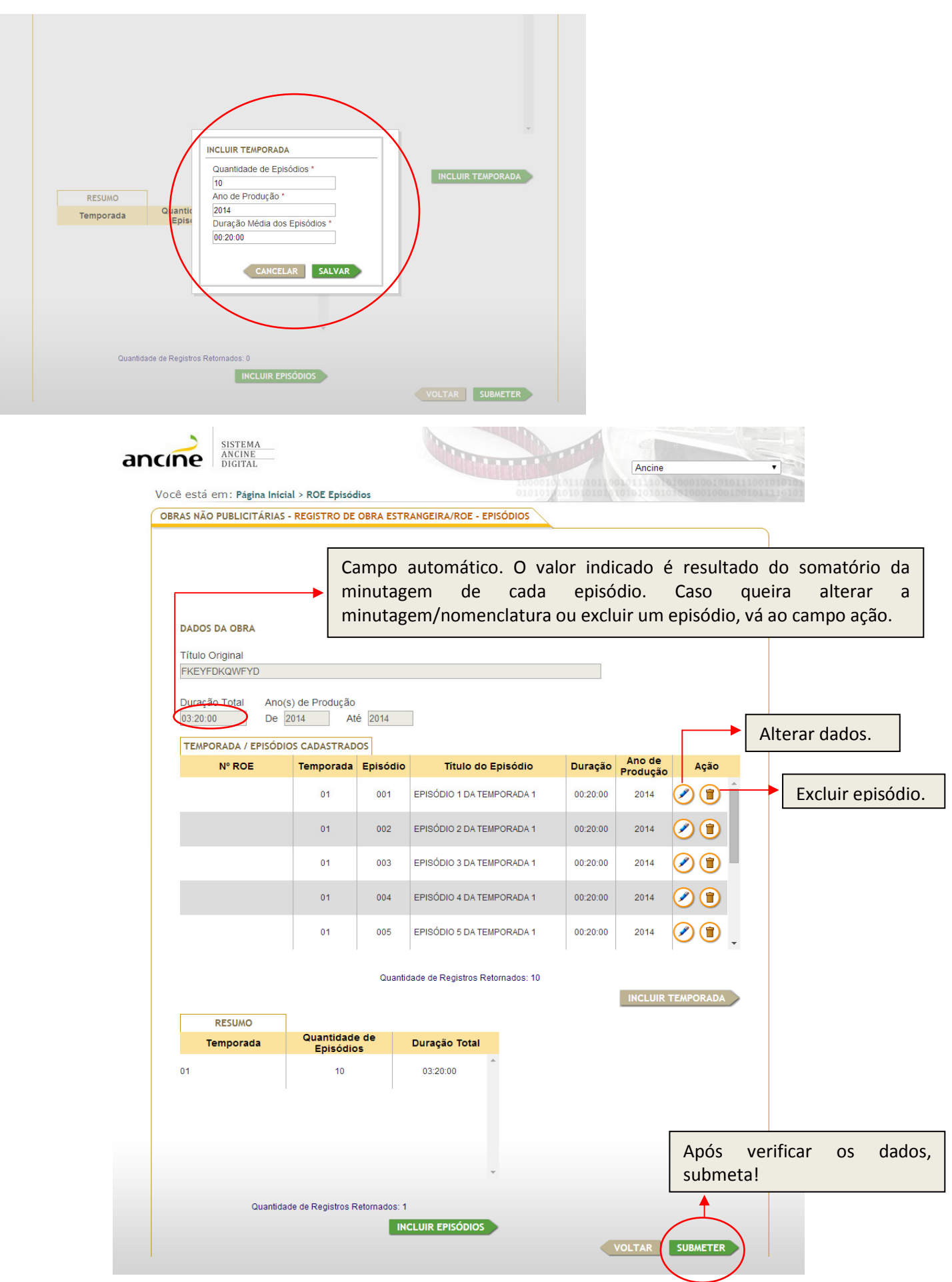

# 2.2. Obra seriada em múltiplas temporadas

| ne<br>está      | DIGITAL                                  |                         | Ancine |
|-----------------|------------------------------------------|-------------------------|--------|
| RAS NÃO         | PUBLICITÁRIAS - MANTER ROE               | cross account of        |        |
|                 |                                          |                         |        |
| 1.>             | 2. 3.                                    |                         |        |
| Título          | Original *                               |                         |        |
| JA GD           | SWK                                      |                         |        |
| Título          | no Brasil *                              |                         |        |
| EVA\K           | HDG\KFYG                                 |                         |        |
| Título          | Alternativo                              |                         |        |
| Incluir         | Título                                   |                         |        |
|                 | >>                                       | Título(s) Incluido(s)   | Ação   |
|                 |                                          |                         |        |
|                 |                                          |                         |        |
|                 |                                          |                         |        |
|                 |                                          |                         | -      |
|                 |                                          |                         |        |
| Empre           | sa Produtora                             |                         |        |
| Incluir         | Empresa Produtora *                      | Empresa(s) Incluída(s)  | Ação   |
|                 |                                          | RG\KUWAYGDOL\AIEGFU     |        |
|                 |                                          |                         |        |
|                 |                                          |                         |        |
|                 |                                          |                         |        |
|                 |                                          |                         | Ŧ      |
| Direto          | r                                        |                         |        |
| Incluir         | Diretor *                                |                         |        |
|                 | >>                                       | Diretor(es) Incluído(s) | Ação   |
|                 |                                          | CD\VSGFD\KGGGGGG        |        |
|                 |                                          |                         |        |
|                 |                                          |                         |        |
|                 |                                          |                         | -      |
|                 |                                          |                         |        |
| Pais de         | País de Origem *                         |                         |        |
|                 | >>                                       | País(es) Incluído(s)    | Ação   |
|                 |                                          |                         | *      |
|                 |                                          |                         |        |
|                 |                                          |                         |        |
|                 |                                          |                         | -      |
| 0               | ····· ································   |                         |        |
| SERIA           | Zação Temporal 🍑 ^                       | T                       |        |
| Тіро 🤆          | 2 *                                      |                         |        |
| FICÇÃ           | 0                                        | T                       |        |
| Sub-Ti          | ро                                       | ¥                       |        |
| Classif         | īcação                                   |                         |        |
| ESTR            | ANGEIRA CONSTITUINTE DE ESPAÇO QU        | JALIFICADO •            |        |
|                 | eço de Página Eletrônica da Obra na Infi | ernet                   |        |
| Endere          |                                          |                         |        |
| Endere          |                                          |                         |        |
| Sinops          | e *                                      |                         |        |
| Sinops          | Ne*                                      |                         |        |
| Sinops<br>DBSKI | e*<br>LHBSLBLB                           |                         |        |
| Sinops          | e*<br>HBSLBLB                            |                         |        |
| Sinops<br>DBSKI | e*                                       |                         |        |

Nesta caixa, insira o número de episódios, o ano de produção e a duração média de cada episódio. Depois, clique em "Salvar". O procedimento é exatamente igual ao anterior. A única diferença é que o botão "Incluir temporada" continua ativo, após a inclusão da primeira temporada (assim, será possível incluir as outras antes de submeter).

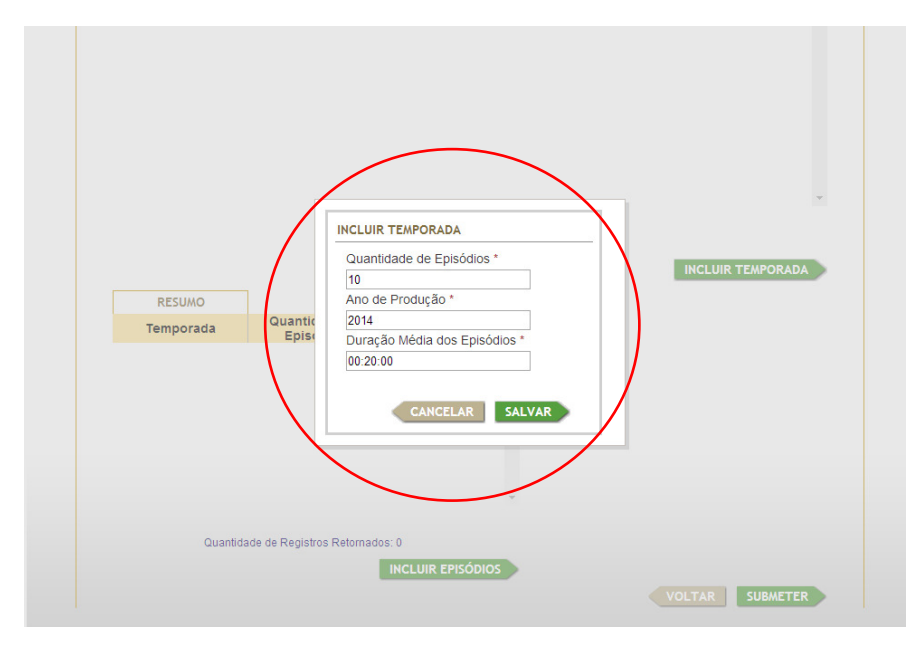

| DADOS DA OBRA      |                         |          |                                  |          |                    |          |
|--------------------|-------------------------|----------|----------------------------------|----------|--------------------|----------|
| JAJGDSWK           |                         |          |                                  |          |                    |          |
| Duração Total And  | o(s) de Produção        |          |                                  |          |                    |          |
| 01:40:00 De        | 2014 Até                | 2014     |                                  |          |                    |          |
| TEMPORADA / EPISÓE | DIOS CADASTRADO         | 05       | r.                               |          |                    |          |
| Nº ROE             | Temporada               | Episódio | Título do Episódio               | Duração  | Ano de<br>Produção | Ação     |
|                    | 01                      | 001      | EPISÓDIO 1 DA TEMPORADA 1        | 00:20:00 | 2014               | Â        |
|                    | 01                      | 002      | EPISÓDIO 2 DA TEMPORADA 1        | 00:20:00 | 2014               |          |
|                    | 01                      | 003      | EPISÓDIO 3 DA TEMPORADA 1        | 00:20:00 | 2014               |          |
|                    |                         |          |                                  |          |                    |          |
|                    | 02                      | 001      | EPISÓDIO 1 DA TEMPORADA 2        | 00:20:00 | 2014               |          |
|                    | 02                      | 002      | EPISÓDIO 2 DA TEMPORADA 2        | 00:20:00 | 2014               | -        |
|                    |                         | 0        | Idada da Basistera Batana dan C  |          | _                  |          |
|                    |                         | Quant    | idade de Registros Retornados, 5 | (        | INCLUIR TE         | EMPORADA |
| RESUMO             | 7                       |          |                                  |          |                    |          |
| Temporada          | Quantidade<br>Episódios | de<br>5  | Duração Total                    |          |                    |          |
| 01                 | 03                      |          | 01:00:00                         |          |                    |          |
| 01                 |                         |          |                                  |          |                    |          |

# 2.3. Obra seriada de duração indeterminada

|           |                                          | 10000101.0110101       | Ancine                      |
|-----------|------------------------------------------|------------------------|-----------------------------|
| ê está    | em: Página Inicial > Manter ROE          | 010101/10101010        | 10/101010101010100010001001 |
| LAS NAC   | PUBLICITARIAS - MANTER ROE               |                        |                             |
| 1.        | 2. 3.                                    |                        |                             |
|           |                                          |                        |                             |
| ABIJEG    | Original *                               |                        |                             |
|           |                                          |                        |                             |
| DVSJA     | NO Brasil *                              |                        |                             |
|           |                                          |                        |                             |
| Título .  | Alternativo                              |                        |                             |
| Incluir   | Título                                   | Título(s) Incluido(s)  | Acão                        |
|           | »                                        |                        |                             |
|           |                                          |                        |                             |
|           |                                          |                        |                             |
|           |                                          |                        |                             |
|           |                                          |                        | -                           |
|           |                                          |                        |                             |
| Empres    | sa Produtora                             |                        |                             |
| inciuir E | Empresa Produtora *                      | Empresa(s) Incluída(s  | ) Ação                      |
|           |                                          | ASVJKHBVLOAHB          |                             |
|           |                                          |                        |                             |
|           |                                          |                        |                             |
|           |                                          |                        |                             |
|           |                                          |                        | *                           |
| Diretor   |                                          |                        |                             |
| Incluir [ | Diretor *                                |                        |                             |
|           | >>                                       | Diretor(es) Incluído(s | ) Ação                      |
|           |                                          | DSZBLIUKBÇ             |                             |
|           |                                          |                        |                             |
|           |                                          |                        |                             |
|           |                                          |                        | ~                           |
|           |                                          |                        |                             |
| País de   | Origem                                   |                        |                             |
| Incluir F | País de Origem *                         |                        | 4070                        |
|           | ~                                        |                        | Ayao                        |
|           |                                          | HRASIL                 |                             |
|           |                                          |                        |                             |
|           |                                          |                        |                             |
|           |                                          |                        | Ŧ                           |
| Organi    | zacão Temporal 📀 *                       |                        |                             |
| SERIA     | DA DE DURAÇÃO INDETERMINADA              | T                      |                             |
| Tipo 🤇    | *                                        |                        |                             |
| FICÇÃ     | 0                                        | Ŧ                      |                             |
| Sub-Ti    | po                                       | ¥                      |                             |
| Classifi  | icacão                                   |                        |                             |
| ESTR/     | ANGEIRA CONSTITUINTE DE ESPAÇO QU        | JALIFICADO V           |                             |
| Enderg    | eco de Página Eletrônica da Obra na Inte | emet                   |                             |
|           | yo do r ayina cieronica da Obra na Inte  |                        |                             |
| Oir -     |                                          |                        |                             |
| FAGAG     | e -<br>FFWEA                             |                        |                             |
|           |                                          |                        |                             |
|           |                                          |                        |                             |
|           |                                          |                        |                             |

|           | SISTEMA<br>ANCINE<br>DIGITAL |                                 | Contraction of the second                             | TTT .      | Ancine             |           |
|-----------|------------------------------|---------------------------------|-------------------------------------------------------|------------|--------------------|-----------|
| Você está | em: Página Inicia            | al > ROE Episódios              |                                                       | 1010101010 |                    |           |
| OBRAS NÃO | PUBLICITÁRIAS                | REGISTRO DE OBRA E              | STRANGEIRA/ROE - EPISÓDIOS                            |            |                    |           |
| 1.        | 2. 3.                        |                                 |                                                       |            |                    |           |
| DADOS     | DA OBRA                      |                                 |                                                       |            |                    |           |
| Título    | Original                     |                                 |                                                       |            |                    |           |
| ABIJEC    | GOASLIG                      |                                 |                                                       |            |                    |           |
| Duraçâ    | ăo Total Ano(s<br>De 0       | s) de Produção                  |                                                       |            |                    |           |
| A         | NO / EPISÓDIOS C             | ADASTRADOS                      |                                                       |            |                    |           |
|           | Nº ROE                       | Ano Episó                       | dio Título do Episódio                                | Duração    | Ano de<br>Produção | Ação      |
|           |                              |                                 |                                                       |            |                    |           |
|           | Resum                        | Q                               | uantidade de Registros Retornados: 0                  |            |                    | CLUIR AND |
|           | Resum                        | o<br>Quantidade de<br>Ebisódios | uantidade de Registros Retornados: 0<br>Duração Total |            |                    | CLUIR ANO |
|           | Resum<br>Ano                 | o<br>Quantidade de<br>Episódios | uantidade de Registros Retornados: 0<br>Duração Total |            |                    | CLUIR AND |

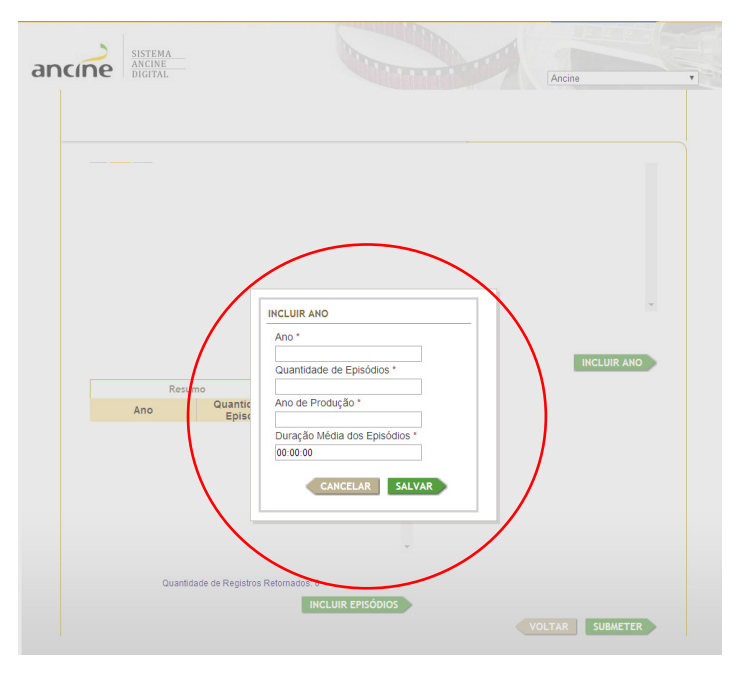

- Posso retirar o certificado de registro de título sem o certificado de produto brasileiro?

R: Não, se o certificado de registro de título refere-se a uma obra não publicitária brasileira, não existe tal possibilidade. Para obras estrangeiras, é necessária a obtenção do número do ROE (registro de obra estrangeira).

- O que é "Segmento de Mercado"?

R: É o recorte do espaço econômico, composto por um conjunto de atividades encadeadas realizadas por um ou vários agentes econômicos, a fim de levar ao consumidor final um produto ou serviço audiovisual específico, em uma área geográfica delimitada.

- Quais segmentos existem?

R: Os segmentos de mercado são os seguintes: salas de exibição, vídeo doméstico, radiodifusão de sons e imagens (TV Aberta), comunicação eletrônica de massa por assinatura (TV Paga) e outros mercados.

- O que posso entender por "Outros Mercados"?

R: Enquadram-se no segmento "Outros Mercados": o vídeo por demanda; o audiovisual em transporte coletivo (a exemplo, ônibus ou metrô) e o audiovisual em circuito restrito (conjunto de atividades encadeadas, realizadas por diversos agentes econômicos, necessárias à prestação dos serviços de oferta de obras audiovisuais para fruição pelos consumidores finais em circuitos de difusão restritos, como distribuição gratuita de mídias gravadas, circuitos fechados de televisão em ambientes comerciais e telas ou painéis eletrônicos em espaços, vias públicas e locais de aglomeração, mesmo que eventuais;).

- O Certificado de Registro de título é gratuito?

R: Não, para obtê-lo é necessário o pagamento da CONDECINE respectiva. Os valores variam de acordo com a duração da obra e o(s) segmento(s) de mercado pretendido(s) para a exibição.

- Caso eu queira exibir a obra em mais de um segmento, terei que pagar por cada um deles?

R: Sim, por cada um deles.

- Onde posso verificar os valores da CONDECINE?
  - R: Eles se encontram na tabela abaixo.

### 3. Tabela

## ANEXO IX - TABELAS DE VALORES DA CONDECINE (VÁLIDAS PARA OBRAS CINEMATOGRÁFICAS E VIDEOFONOGRÁFICAS NÃO PUBLICITÁRIAS)

| OBRAS PARA O MERCADO DE SALAS DE EXIBIÇÃO              | ESTRANGEIRA | BRASILEIRA |
|--------------------------------------------------------|-------------|------------|
| Obra de duração máxima de até 15 minutos               | 300,00      | 60,00      |
| Obra de duração superior a 15 minutos e até 50 minutos | 700,00      | 140,00     |
| Obra de duração superior a 50 minutos                  | 3.000,00    | 600,00     |

| OBRAS PARA O MERCADO DE VÍDEO DOMÉSTICO (em qualquer<br>suporte)                                                       | ESTRANGEIRA | BRASILEIRA |
|----------------------------------------------------------------------------------------------------|-------------|------------|
| Obra de duração máxima de até 15 minutos                                                                               | 300,00      | 60,00      |
| Obra de duração superior a 15 minutos e até 50 minutos                                                                 | 700,00      | 140,00     |
| Obra de duração superior a 50 minutos                                                                                  | 3.000,00    | 600,00     |
| Conjunto de obras audiovisuais de curta ou média metragem, gravadas no mesmo suporte, de duração superior a 50 minutos | 3.000,00    | 600,00     |
| Obra seriada (por capítulo ou episódio)                                                                                | 750,00      | 150,00     |

| OBRAS PARA O MERCADO DE SERVIÇOS DE RADIODIFUSÃO DE SONS<br>E IMAGENS | ESTRANGEIRA | BRASILEIRA |
|-----------------------------------------------------------------------|-------------|------------|
| Obra de duração máxima de até 15 minutos                              | 300,00      | 60,00      |
| Obra de duração superior a 15 minutos e até 50 minutos                | 700,00      | 140,00     |
| Obra de duração superior a 50 minutos                                 | 3.000,00    | 600,00     |
| Obra seriada (por capítulo ou episódio)                               | 750,00      | 150,00     |

| OBRAS PARA O MERCADO DE SERVIÇOS DE COMUNICAÇÃO<br>ELETRÔNICA DE MASSA POR ASSINATURA (quando se tratar da<br>programação nacional de que trata o Inciso XV do Art.1 <sup>º</sup> ) | ESTRANGEIRA | BRASILEIRA |
|----------------------------------------------------------------------------------------------------|-------------|------------|
| Obra de duração máxima de até 15 minutos                                                                                                    | 200,00      | 40,00      |
| Obra de duração superior a 15 minutos e até 50 minutos                                                                                                    | 500,00      | 100,00     |
| Obra de duração superior a 50 minutos                                                                                                    | 2.000,00    | 400,00     |
| Obra seriada (por capítulo ou episódio)                                                                                                    | 450,00      | 90,00      |

| OBRAS PARA OUTROS MERCADOS                                    | ESTRANGEIRA | BRASILEIRA |
|---------------------------------------------------------------|-------------|------------|
| Obra de duração máxima de até 15 minutos                      | 300,00      | 60,00      |
| Obra de duração superior a 15 minutos e até 50 minutos        | 700,00      | 140,00     |
| Obra de duração superior a 50 minutos                         | 3.000,00    | 600,00     |
| Obra seriada (por capítulo não titulado,titulado ou episódio) | 750,00      | 150,00     |